## NOBLAND <mark>사이버연수원 이용가이드</mark> 학습 매뉴얼 (PC용)

## INDEX

#### 사이버연수원 이용방법 안내(PC)

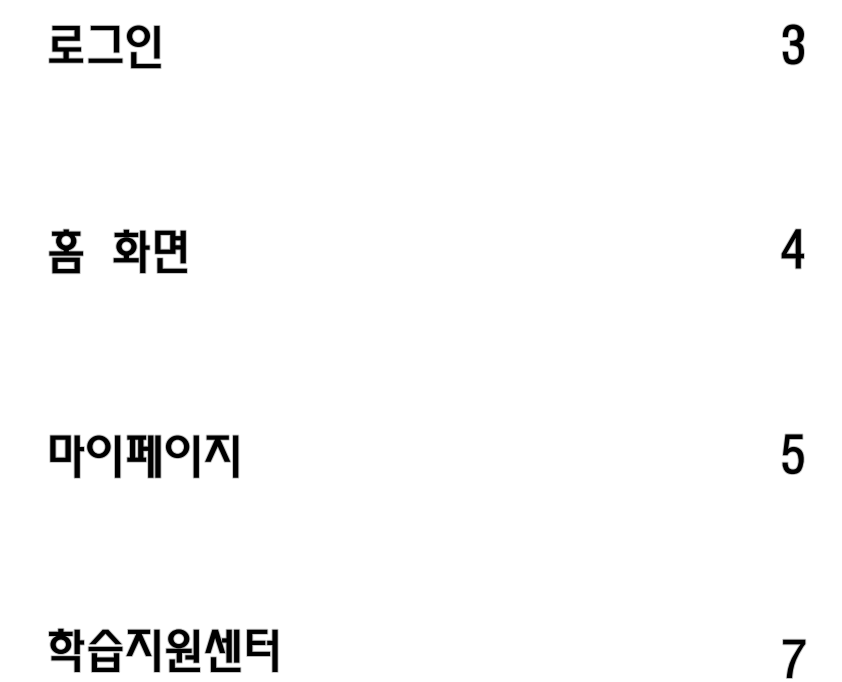

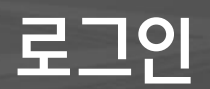

#### 사이버연수원 로그인

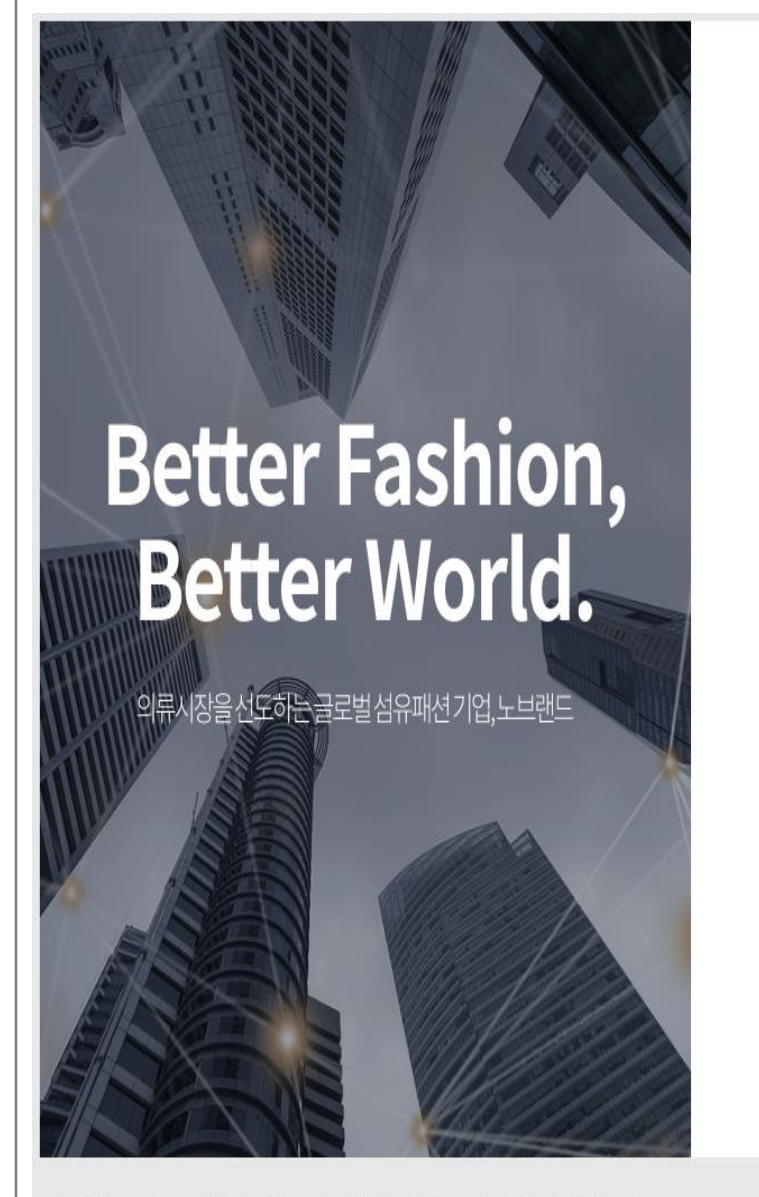

개인정보처리방침 | 서비스 이용약관 | 위탁훈련기관 소개 | 통신훈련 수강자 유의사항 copyright©fn innoedu. ALL Rights Reserved. 고객센터 1577-0264 Fax 02-757-9785

NOBLAND

Login

▲ 로그인 주의사항

구글 크롬브라우저

아이디

비밀번호

아이디찾기 | 비밀번호 찾기

마이크로소프트에지

아이디를 입력하세요.

아이디 저장

사용 브라우저

로그인

방법

비밀번호를 입력하세요.

#### Description

학습사이트 URL: <u>https://nobland.ncs-slp.com/main/Main.jsp</u>

학습사이트 접속 후, 아이디 및 비밀번호: 사번 입력하시어 로그인하시기 바랍니다.

### 사이버연수원 홈 화면

홈페이지

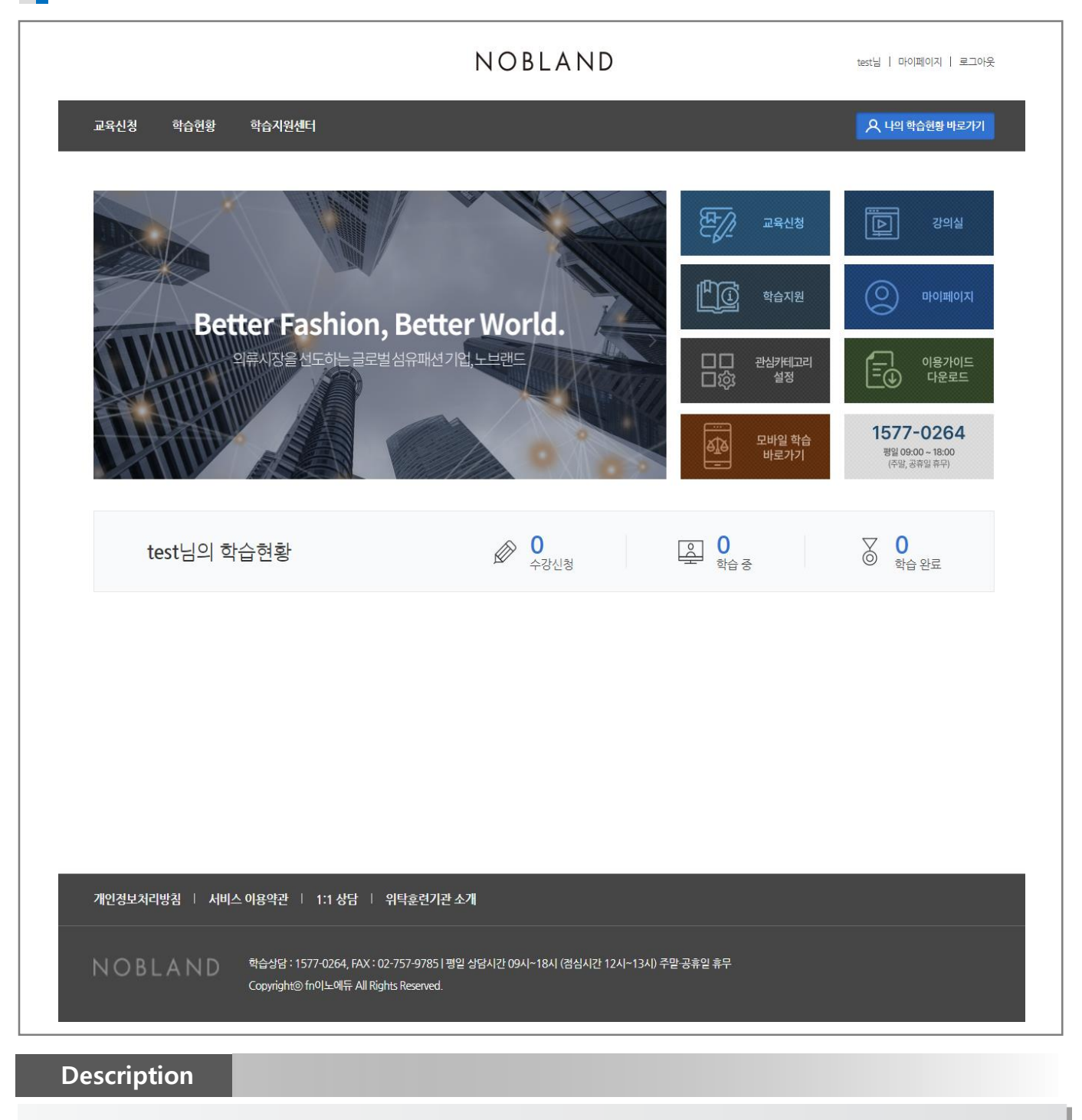

학습사이트 URL: <u>https://nobland.ncs-slp.com/main/Main.jsp</u>

메인 페이지에서 교육신청, 공지사항 등을 확인합니다. 우측 상단의 [나의 학습현황 바로가기] 버튼을 클릭하여 나의 학습 현황을 확인할 수 있습니다.

## 교육과정 확인

마이페이지

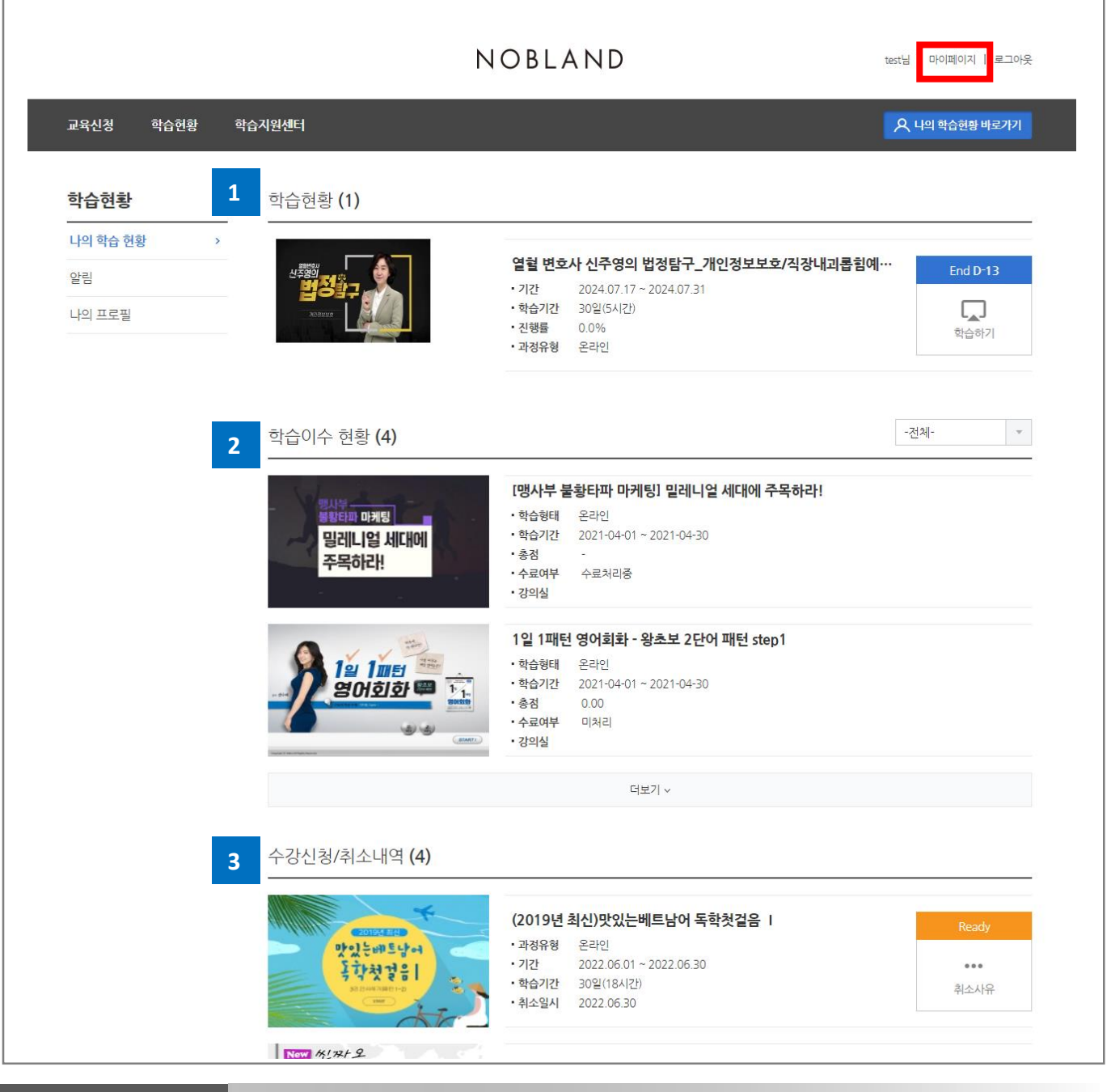

#### Description

홈페이지 > 마이페이지 > 나의 학습 현황

- 1. 학습현황: 현재 진행 중인 교육과정을 확인한 후, [학습하기] 버튼을 눌러 강의실에 입장합니다.
- 2. 학습이수 현황: 과거의 학습 이수 현황을 확인합니다.
- 3. 수강신청/취소내역: 수강 신청한 내역을 확인할 수 있으며, 신청기간 내에는 본인 취소가 가능합니다.

#### 마이페이지

학습현황

| <b>각급연</b> 황                                                                | 학습현황 <b>(1)</b>        |                                                                        |                     |                                   |                              |                                |
|-----------------------------------------------------------------------------|------------------------|------------------------------------------------------------------------|---------------------|-----------------------------------|------------------------------|--------------------------------|
| 사이 하 <u>수</u> 혀화 >                                                          |                        |                                                                        |                     |                                   |                              |                                |
|                                                                             |                        | · 열혈변                                                                  | 호사 신주영의 법           | 정탐구_개인정보                          | 보호/직장내괴롭                     | 힘예… End D-13                   |
|                                                                             | 법정함구                   | • 기간                                                                   | 2024.07.17 ~ 2      | 024.07.31                         |                              |                                |
| - 바의 프로필                                                                    | 2039/14                | · 진행률                                                                  | 0.0%                |                                   |                              | <b>└▲J</b><br>학습하기             |
|                                                                             |                        | • 과정유형                                                                 | 온라인                 |                                   |                              |                                |
|                                                                             | 2101                   | 서저화이                                                                   | 고기사하                |                                   | 하스지문                         | 자르신                            |
|                                                                             |                        | 877.2                                                                  | 0,000               |                                   | - uec                        |                                |
| 혈 변호사 신주영의 법<br>연금                                                          | 법정탐구_개인정보              | <u>보보호</u> /직장내괴롭힘여                                                    | 방/성희롱여              | 방/장애인인                            | <u> </u> 식개선/퇴               | • 학습기간 : 2024.07.17~2024.07.31 |
|                                                                             |                        |                                                                        |                     |                                   |                              |                                |
| 진도                                                                          |                        | 평가                                                                     |                     | 과제                                |                              | 설문                             |
| 학습진도 : 0/5<br>권장 • • • • • • • • • • • • • • • • • • •                      | 14%                    | i.                                                                     |                     | · ·                               |                              | <u>!</u>                       |
| 본인 0.0                                                                      | )5% <del>5</del> 5     | 된 평가가 없습니다.                                                            | 등록된 :               | 과제가 없습니다.                         |                              | 설문이 없습니다.                      |
|                                                                             |                        |                                                                        |                     |                                   |                              |                                |
| 학습 홈                                                                        | 강의                     | 성적확인                                                                   | 공지사항                |                                   | 학습질문                         | 자료실                            |
|                                                                             |                        |                                                                        |                     | i                                 |                              |                                |
| 렬혈 변호사 신주영의 법<br>[연금                                                        | 법정탐구_개인정보              | 보호/직장내괴롭힘예!                                                            | 방/성희롱예빙             | \$/장애인인스                          | <b>¦개선/퇴</b>                 | 방습기간 : 2024.07.17~2024.07.31   |
|                                                                             |                        |                                                                        |                     |                                   |                              |                                |
| · 5개의 자시 중 1개 수강중법<br>장 진도율                                                 | 3 LI Lt.               |                                                                        |                     |                                   | 7 14%                        |                                |
|                                                                             |                        |                                                                        |                     |                                   | 0.05%                        | ⊙ 강의이어보기                       |
| 의 진도율                                                                       |                        |                                                                        |                     |                                   |                              |                                |
| 의 진도율                                                                       |                        |                                                                        |                     |                                   |                              |                                |
| 의 진도율                                                                       |                        |                                                                        |                     |                                   |                              |                                |
| 의 진도율 ( '                                                                   | 습목차                    | 학습시간                                                                   | 완료여부                | 진도율(%)                            | 학습하기                         | 최근학습일                          |
| 의 진도율<br>호<br>철혈 번호사 신주영의 법정탐구(개인                                           | '습목차<br>정보보호/직장내괴톱힘예방/ | 학습시간<br>성희통예방/장애인인식개선/퇴직연                                              | 완료여부                | 진도율(%)                            | 학습하기                         | 최근학습일                          |
| 의 진도율<br>철혈 변호사 신주영의 법정탐구(개인<br>개인정보보호 교육                                   | '습목차<br>정보보호/직장내괴롭힐예방/ | 학습시간<br>성회룡예방/장애인인식개선/퇴직연<br>00:00:11                                  | 완료여부<br>N           | 진도율(%)<br>0.23%                   | 학습하기<br>학습하기                 | 최근학습일<br>2024-07-18 10:40:29   |
| 의 진도율<br>철혈 변호사 신주영의 법정탐구(개인<br>개인정보보호 교육<br>직장 내 괴롭힌 예방교육                  | '습목차<br>정보보호/걱장내괴톱힘예방/ | 성회통예방/장·아인인식개선/퇴직연<br>00:00:11<br>00:00:00                             | 완료여부<br>N<br>N      | 진도율(%)<br>0.22%<br>0.00%          | 학습하기<br>학습하기<br>학습하기         | 최근학습일<br>2024-07-18 10:40:29   |
| 의 진도율<br>행렬 변호샤 신주영의 법정탐구(개인<br>개인정보보호 교육<br>직장 내 괴롭힌 예방교육<br>직장 내 성희통 예방교육 | '습목차<br>정보보호/직장내괴롭힐예방/ | 학습시간   성회통에방/장···인인식개선/퇴직연   00:00:11   00:00:00   00:00:00   00:00:00 | 완료여부<br>N<br>N<br>N | 진도율(%)<br>0.23%<br>0.00%<br>0.00% | 학습하기<br>학습하기<br>학습하기<br>학습하기 | 최근학습일<br>2024-07-18 10:40:29   |

Description

홈페이지 > 마이페이지 > 나의 학습 현황

학습현황> 나의학습현황 > 학습하기 클릭 시 학습창으로 이동합니다.

학습현황> 나의학습현황 > 강의 클릭 시 강의 이어보기가 가능하며 각 차시 별 진도율, 최근학습일 등 학습현 황 확인이 가능합니다.

#### 마이페이지

마이페이지

|                            |          | NO                                            | BLAND                      |                |        |          | test   마이페이지   르그아웃 |
|----------------------------|----------|-----------------------------------------------|----------------------------|----------------|--------|----------|---------------------|
| 교육신청 학습현황 학습/              | 시원센터     |                                               |                            |                |        |          | A 나의 학습현황 바로가기      |
| 학습현황                       | 마이페이지    |                                               |                            |                |        |          |                     |
| 나의 학습 현황<br>알림<br>나의 프로필 > | 8        | test님! 환영합니<br>개인 기본정보 및 비당                   | <b>다.</b><br>일번호를 수정할 수 있는 | 하니다. (*는 필수입력  | 역 사항입니 | 다.)      |                     |
|                            | 기본정보     | <u>I</u>                                      |                            | 소속정보           |        |          | 경력정보                |
|                            | 아이디      | t***                                          |                            |                |        |          |                     |
|                            | 이름       | tes* (본인인증 미                                  | 완료)                        |                |        |          |                     |
|                            | 새 비밀번호   | 비밀번호 변경                                       |                            |                |        |          |                     |
|                            | *휴대폰     | 010 -                                         | 12**                       | - *234         |        |          |                     |
|                            | *이메일     | уу***                                         | 0                          | 선택             | v      | nate.com |                     |
|                            | 주소       | 04167<br>???????????????????????????????????? | c                          | < 우편번호<br>???) |        |          |                     |
|                            | *본인인증 수단 | • 이메일 0 :                                     | SMS 인증번호 받                 | 기              |        |          |                     |
|                            | *본인인증 입력 |                                               |                            | 인증번호 확인        |        |          |                     |
|                            |          |                                               |                            |                |        |          | 저장 >                |

Description

홈페이지 > 마이페이지 > 알림/나의 프로필

알림을 확인하고 나의 프로필 에서 기본정보를 확인하고 관리할 수 있습니다.

학습지원센터

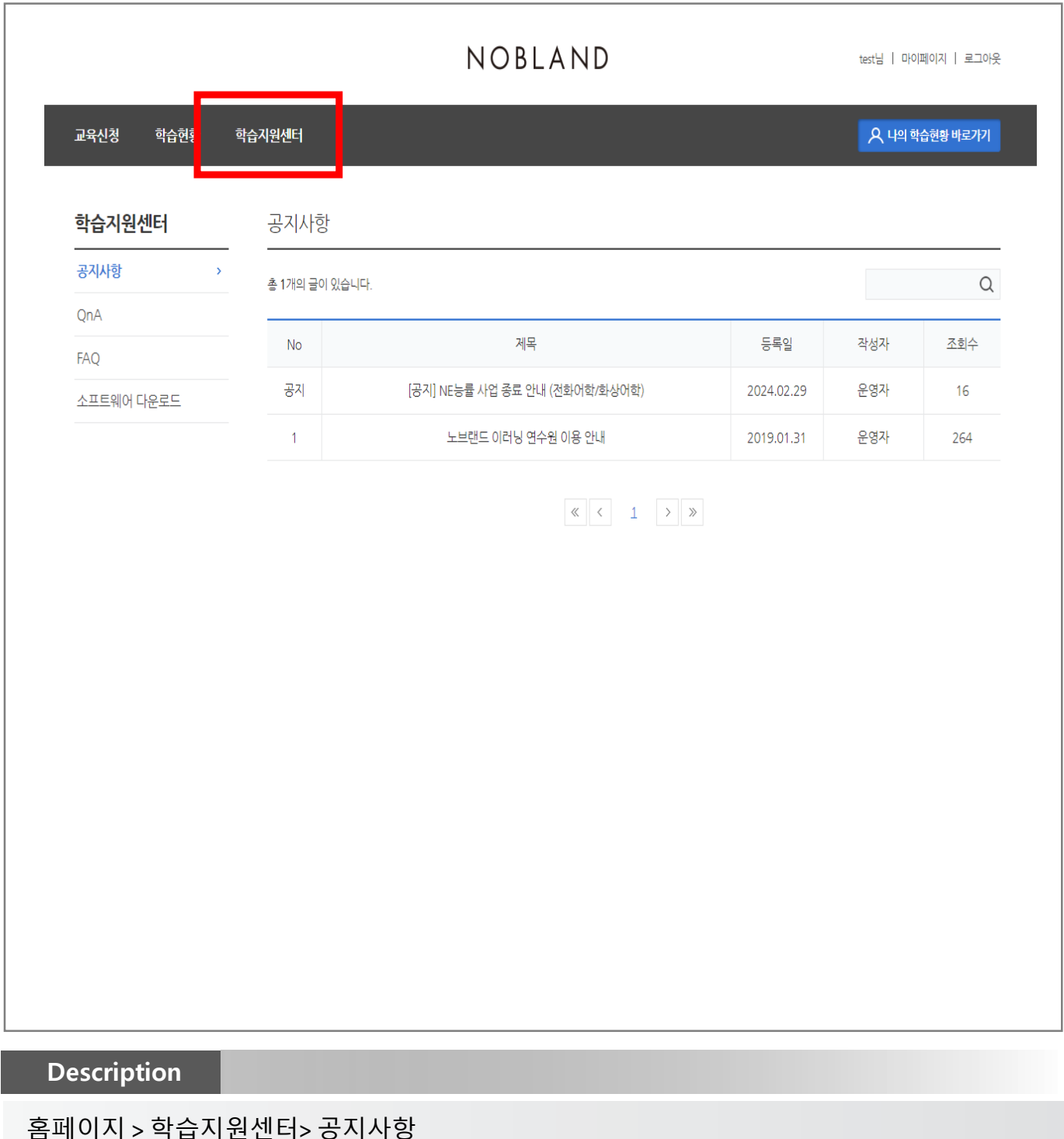

홈페이지 > 익급지권센터> 중지자영

교육 및 학습에 대한 공지사항을 확인합니다.

학습지원센터

|            |            | _     | NOBLAND |    |      | test님   0 | 에페이지   로그아웃 |
|------------|------------|-------|---------|----|------|-----------|-------------|
| 교육신청 학습현형  | 학습지원센터     |       |         |    |      | 오백        | 학습현황 바로가기   |
| 학습지원센터     | QnA        |       |         |    |      |           |             |
| 공지사항       | 총 0개의 글이 있 | [습니다. |         | 제목 | v    | Q         | 질문하기 >      |
| QnA        | > No.      | 질문유형  | 제목      |    | 답변여부 | 작성자       | 등록일         |
| 소프트웨어 다운로드 |            |       |         |    |      |           |             |
|            |            |       |         |    |      |           |             |
|            |            |       |         |    |      |           |             |
|            |            |       |         |    |      |           |             |
|            |            |       |         |    |      |           |             |
|            |            |       |         |    |      |           |             |
|            |            |       |         |    |      |           |             |
|            |            |       |         |    |      |           |             |
|            |            |       |         |    |      |           |             |
| escription |            |       |         |    |      |           |             |

홈페이지 > 학습지원센터> Q&A

교육 및 학습에 대한 궁금한 점을 질문하고 답변 받을 수 있습니다.

학습지원센터

|                    | _       |                   | NOBLAND | test님   마이페이지   로그 |
|--------------------|---------|-------------------|---------|--------------------|
| 교육신청 학습            | लेहे के | 습지원센터             |         | A 나의 학습현황 바로기:     |
| 학습지원센터             |         | FAQ               |         |                    |
|                    |         | 총 0개의 질문이 검색되었습니다 | ł.      | 제목 🔻 (             |
| 공지사항               |         |                   |         |                    |
| 공지사항<br>QnA        |         |                   |         |                    |
| 공지사항<br>QnA<br>FAQ | >       | 전체                |         |                    |

#### Description

홈페이지 > 학습지원센터> FAQ

학습 및 사이트 이용 관련 자주 묻는 질문을 확인 할 수 있습니다.

학습지원센터

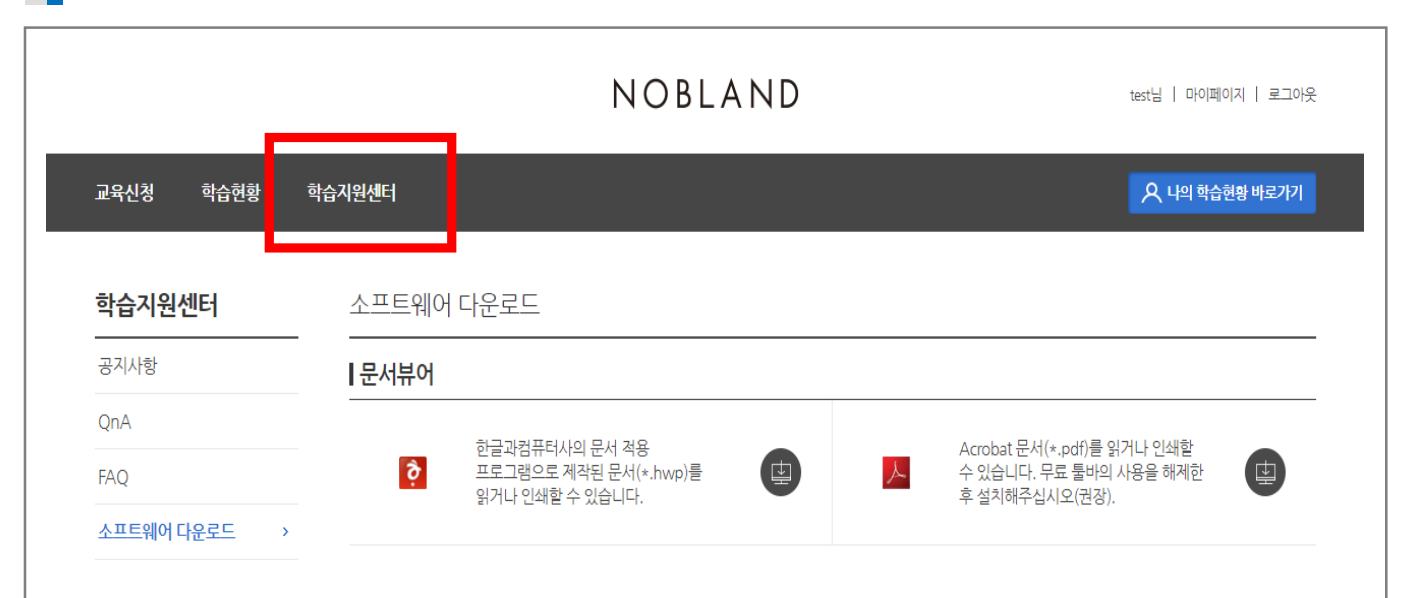

#### Description

홈페이지 > 학습지원센터> 소프트웨어 다운로드

학습에 필요한 각종 문서뷰어와 소프트웨어를 다운 받을 수 있습니다.

# 감사합니다.